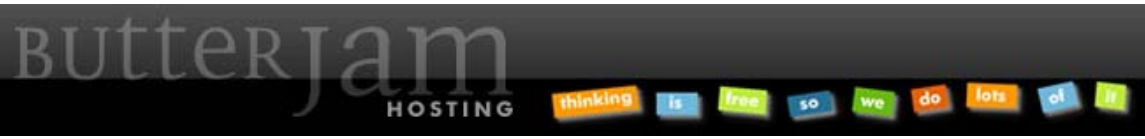

Articles :: How-to Guide to Upload and Download using Secure FTP

This Article applies to ButterJAM.net Hosting Accounts. If you do not know which hosting account you have please contact us at <u>Support@ButterJAM.net</u>.

ButterJAM recommends using the free software WinSCP (winscp.net) or FileZilla (filezilla-project.org) to FTP to your account. Feel free to use any software that you are comfortable in as long as it supports the File Transfer Protocol: SFTP. This guide will use screenshots from WinSCP but the settings will be similar.

Below are the basic settings you need to use. When you have filled it in with your credentials and the settings described below, "Login".

| WinSCP Login                                                                   |                                                                                                    |           | ? 🛛                    |
|--------------------------------------------------------------------------------|----------------------------------------------------------------------------------------------------|-----------|------------------------|
| Session<br>Stored sessions<br>Environment<br>Directories<br>SSH<br>Preferences | Session         Host name:         mydomain.com         User name:         myusemame         Private key file:         Protocol         File protocol:       SFTP | Password: | Port number:<br>2222 📚 |
| Advanced options                                                               |                                                                                                    |           |                        |
| About Langu                                                                    | ages Login                                                                                                    | Save      | Close                  |

Basic Settings:

Substitute "mydomain.com" with your own domain name. Substitute "myusername" with your own username. Make sure that the File Protocol is set to "SFTP" or "SSH File Transfer Protocol" and the port number is set to "2222." All other settings are at your own discretion and not critical. Your FTP program may have a different interface but should have these basic settings and options.

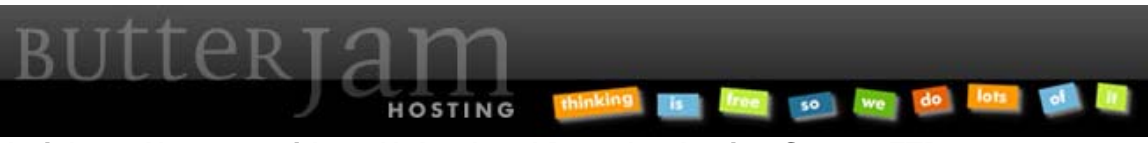

Articles :: How-to Guide to Upload and Download using Secure FTP

## **Potential Warning:**

| Warning  | e 🛛 🔀                                                                                                    |
|----------|----------------------------------------------------------------------------------------------------|
| <u>!</u> | The server's host key was not found in the cache. You have no guarantee that the server is the computer you think it is. The server's rsa2 key fingerprint is: ssh-rsa If you trust this host, press Yes. To connect without adding host key to the cache, press No. To abandon the connection press Cancel. Continue connecting and add host key to the cache?           Yes         No         Cancel         Copy Key         Help |
| الله الم | is is your first time lenging in to FTD to your second you may reasive this                                                                                                    |

warning. Say "Yes" to accept.

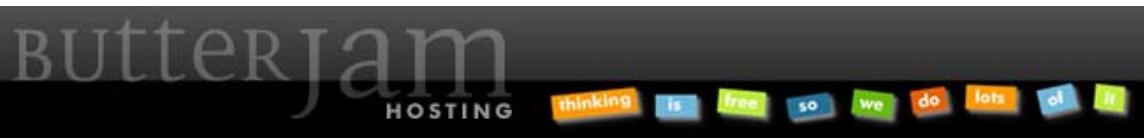

Articles :: How-to Guide to Upload and Download using Secure FTP

Once logged in, you will see a lot of folders and files that you may not be familiar with. For all of your website files, you only need to be concerned with the files within the following path: /home/<your username>/public\_html/

Account File Structure:

| 🤷 C:\                                                                                                    | WinSCP                                                                                                    |               |                                                                                                    |                   |                         |
|----------------------------------------------------------------------------------------------------|----------------------------------------------------------------------------------------------------|---------------|----------------------------------------------------------------------------------------------------|-------------------|-------------------------|
| 🔷 🔠 🗊 🔹 Local Mark Fi                                                                                                    | iles Commands Session Options                                                                                                    | s Remote Help | ) 🗄 😫 📀 📟 🧬 😤                                                                                                    | +- 🗸 🌢 Ø          | 🕐 🛛 Defau 🔹 🏾 🖉 🗸       |
| 🛛 🥪 C: Local Disk 🔹 🗸                                                                                                    | 🗃   🗢 • 🔿 • 🖄 🖄 🖌                                                                                                    | 1 0 Fe        | public_html                                                                                                    | • 💼   🖕 • 🔿 •   🖪 |                         |
| C/                                                                                                    |                                                                                                    |               | /home/ /public_html                                                                                                    |                   |                         |
| C:         Local Dek           B:         D: DVD-RW Drive           B:         E: Local Dek           B:         E: Local Dek           B:         E: Local Dek           B:         E: Local Dek           B:         E: Local Dek           B:         G: DVD Drive           B:         J: DATA           B:         M: Local Disk           B:         M: Local Disk                                                                                                    |                                                                                                    |               | Tronze v poloc an<br>C office v cots<br>C office v cots<br>C o |                   |                         |
| Name Ext -                                                                                                    | Size Type                                                                                                    | Change 🛆      | Name Ext                                                                                                    | Size              | Changed - Righ          |
| Concession in the local distance                                                                                                    | 100000                                                                                                    |               |                                                                                                    |                   |                         |
|                                                                                                    | 100100                                                                                                    |               |                                                                                                    |                   | strends and the same    |
|                                                                                                    | 100.000                                                                                                    |               |                                                                                                    |                   |                         |
|                                                                                                    | the same                                                                                                    |               |                                                                                                    |                   |                         |
| and the second second se | The Control of Control of Control |               | and the second second se                                                                                                    |                   | state and a second      |
| and the second second se | The Topolo                                                                                                    |               | and the second second se                                                                                                    |                   | street a read           |
| and the second second second second                                                                                                    | 1001000                                                                                                    |               | and the second second                                                                                                    |                   | strength and states and |
| 1000                                                                                                    | 1001000                                                                                                    | 1.000         | and the second second se                                                                                                    |                   | states a state of the   |
| and the second second se | 100.000                                                                                                    |               | and the second                                                                                                    |                   | second particular state |
|                                                                                                    | 100                                                                                                    |               | and the second second se                                                                                                    |                   |                         |
|                                                                                                    | Concession of Concession of Co |               |                                                                                                    |                   |                         |
| and the second second se | The Test                                                                                                    |               | and the second second se                                                                                                    |                   | states and a second     |
| and spaces from                                                                                                    | The Toppe                                                                                                    |               | and the second second                                                                                                    |                   | contrast on the local   |
| and the second second se | Page Transport                                                                                                    |               |                                                                                                    |                   |                         |
| and the second second se | 1001000                                                                                                    | 10000         |                                                                                                    |                   |                         |
| and the second second se | 10.100                                                                                                    |               |                                                                                                    |                   |                         |
| and the second second se | 100.000                                                                                                    | 1000          |                                                                                                    |                   |                         |
|                                                                                                    | 1000                                                                                                    |               |                                                                                                    |                   |                         |
|                                                                                                    |                                                                                                    |               |                                                                                                    |                   |                         |
|                                                                                                    | the loss                                                                                                    |               |                                                                                                    |                   |                         |
|                                                                                                    | and the second                                                                                                    |               |                                                                                                    |                   |                         |
| Second and                                                                                                    | and the second                                                                                                    | ~             |                                                                                                    |                   |                         |
| <                                                                                                    |                                                                                                    | >             | <                                                                                                    |                   | >                       |
| 0 B of 759 MiB in 0 of 38                                                                                                    |                                                                                                    |               | 0 B of 20,525 B in 0 of 14                                                                                                    |                   |                         |
|                                                                                                    |                                                                                                    |               |                                                                                                    | A SFT             | P-3 🗐 0:01:06           |

All your user files that you upload and download from should be located within: /home/<your username>/public\_html/

You are able to create, delete and modify all files and folders within that folder.

Please feel free to contact us at <u>Support@ButterJAM.net</u> if you still require assistance in uploading and downloading files to your account after using this guide.